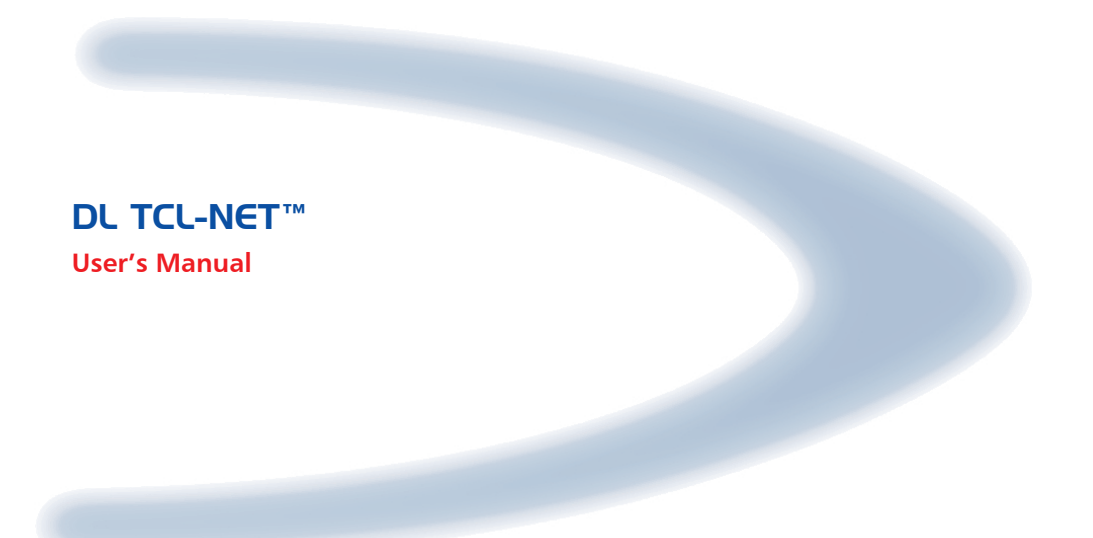

# DATALOGIC

# **DL TCL-NET**<sup>™</sup>

**USER'S MANUAL** 

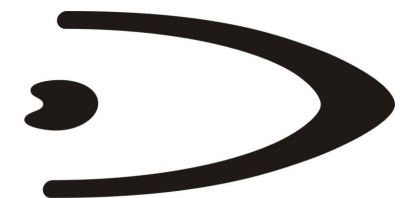

# DATALOGIC

DATALOGIC S.p.A. Via Candini 2 40012 - Lippo di Calderara di Reno Bologna - Italy

DL TCL-NET™

Ed.: 05/2006

This manual refers to DL TCL-NET™ software version 1.2.1.0 or later.

ALL RIGHTS RESERVED Datalogic reserves the right to make modifications or improvements without prior notification.

Datalogic shall not be liable for technical or editorial errors or omissions contained herein, nor for incidental or consequential damages resulting from the use of this material.

Product names mentioned herein are for identification purposes only and may be trademarks and or registered trademarks of their respective companies.

© Datalogic S.p.A. 2003 - 2006

17/05/2006

# CONTENTS

| 1     | GENERAL INFORMATION                             | 1  |
|-------|-------------------------------------------------|----|
| 1.1   | DL TCL-NET™                                     | 1  |
| 2     | INSTALLATION                                    | 2  |
| 2.1   | System Requirements                             | 2  |
| 2.2   | Installing DL TCL-NET™ onto the Mobile Computer | 2  |
| 2.3   | Starting DL TCL-NET™ Client                     | 3  |
| 3     | DL TCL-NET™ CONFIGURATION FROM MOBILE COMPUTER  | 4  |
| 3.1   | Main Setup Menu                                 | 12 |
| 3.1.1 | Connection Menu                                 | 14 |
| 3.1.2 | Emulation Menu                                  | 18 |
| 3.1.3 | Advanced Menu                                   | 20 |
| 3.1.4 | Device Menu                                     | 22 |
| 3.1.5 | Display Menu                                    | 24 |
| 3.1.6 | Scanner                                         | 27 |
| 3.1.7 | About                                           | 33 |
| 4     | MOBILE COMPUTER ERROR MESSAGES                  | 34 |
| 5     | DL TCL-NET™ EXTENDED COMMANDS                   | 35 |
| 5.1   | Proprietary Commands                            | 35 |
| Α     | TERMINAL EMULATION KEYBOARD OVERLAYS            | 37 |
|       | Viper-NET™ Mobile Computer                      | 37 |
|       | Rhino-NET™ Mobile computer                      | 40 |
|       | Kyman-NET™ Mobile Computer                      | 41 |
|       | Datalogic Skorpio™ Mobile Computer              | 47 |

# 1 GENERAL INFORMATION

### 1.1 DL TCL-NET™

Datalogic Terminal Emulation Client (DL TCL) for Windows CE .NET is a software providing VT100, VT220, IBM3270 and IBM5250 Telnet terminal emulation on Datalogic RF portable mobile computers having a hardware architecture for Windows CE .NET operating system (Viper-NET<sup>™</sup>, Rhino-NET<sup>™</sup>, Datalogic Jet<sup>™</sup>, Kyman-NET<sup>™</sup> and Datalogic Skorpio<sup>™</sup>).

If some parameters of the DL TCL-NET<sup>™</sup> configuration, defined and downloaded through the DL Mobile Director<sup>™</sup> Local Configurator (see DL Mobile Director<sup>™</sup> Local Configurator Help on Line for details) should be modified, it is possible to define their new values directly from the mobile computer.

DL TCL-NET<sup>™</sup> provides enhanced features for managing the application based on the Telnet protocol terminal emulation, in particular:

- Managing the configuration of scanner parameters;
- Managing multiple host lists;
- Running up to 4 sessions with different hosts and different emulation protocols simultaneously;
- Managing "Out of range" detection;
- Advanced barcode filtering, formatting, stripping and replacing functionality;
- Selecting several fonts, different font sizes, foreground and background colors;
- Mapping the keyboard for all the mobile computers;
- Assigning macro function to mobile computer keys;
- Managing beeper and backlight;
- Logging events;
- Automatic login;
- Relocating lines to different positions;
- Managing different display scrolling modes;
- Managing the printer through electrical, IrDA or Bluetooth<sup>®</sup> interface;
- FTP Server embedded.

DL TCL-NET<sup>™</sup> satisfies all the connection modes required by your application, providing both direct connections to the host and through DL Keep Connecting<sup>™</sup> gateway software.

# 2 INSTALLATION

2

### 2.1 SYSTEM REQUIREMENTS

In order to run the DL TCL-NET™, it is necessary to have at least the following:

- Datalogic Windows CE .NET device;
- a network interface card (NIC) connected to a local network using the TCP/IP protocol.

### 2.2 INSTALLING DL TCL-NET<sup>™</sup> ONTO THE MOBILE COMPUTER

The DL TCL-NET<sup>™</sup> can be installed or upgraded through a PC installation process. This method is available only for Windows CE .NET devices connected to a PC. The installation program has to be run on the PC, in order to download the necessary files onto the Windows CE .NET device.

To install the DL TCL-NET  ${}^{\rm TM}$  through the PC installation method follow the given procedure:

- 1. ensure that the Windows CE .NET device is connected to the PC and synchronized with it;
- 2. double-click the setup.exe icon on your PC and follow the instructions appearing in the dialog box below:

| Select<br>mobile<br>progra                  | a program's check box if you want to install it on your<br>device, or clear the check box if you want to remove the<br>m from your device.                                                                                        |
|---------------------------------------------|----------------------------------------------------------------------------------------------------|
| not de                                      | signed to be used on your mobile device.                                                                                                    |
| D                                           | da e Decida e Dece                                                                                                    |
| i <mark>g Ap</mark> r                       | lications                                                                                                    |
| LINE DROV                                   | IC ULTUL FOR UEINET. USING THE DEFAULT ADDIICATION INSTAL                                                                                                    |
| Dataio                                      | Sì No Appulla                                                                                                    |
| Dacalo                                      | Sì No Annulla                                                                                                    |
| Spac                                        | Si No Annulla<br>e required for selected programs:                                                                                                    |
| Spac<br>Spac                                | Si No Annulla<br>e required for selected programs:<br>a available on device:<br>nstall program into the default installation folder                                                                                               |
| Spac<br>Spac<br>Fr 1                        | Si No Annulla<br>e required for selected programs:<br>a available on device:<br>nstall program into the default installation folder<br>ove from both locations                                                                    |
| Spac<br>Spac<br>Ir I<br>Rem<br>To n<br>your | Si No Annula required for selected programs: e available on device: nstall program into the default installation folder ove from both locations move the selected program from both device and this computer, click Remove Bemove |

Figure 1 – Installing DL TCL-NET

3. once the installation has been completed, the following message appears:

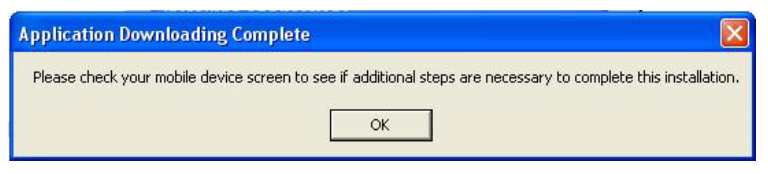

Figure 2 – Checking your Device Screen

Now, all necessary files are downloaded onto the Windows CE .NET device.

### 2.3 STARTING DL TCL-NET™ CLIENT

To start DL TCL-NET<sup>TM</sup> tap the Start button on the screen and select the DL TCL-NET<sup>TM</sup> option from the Programs list **OR** double tap the DL TCL-NET<sup>TM</sup> icon available in the Connections folder on the desktop.

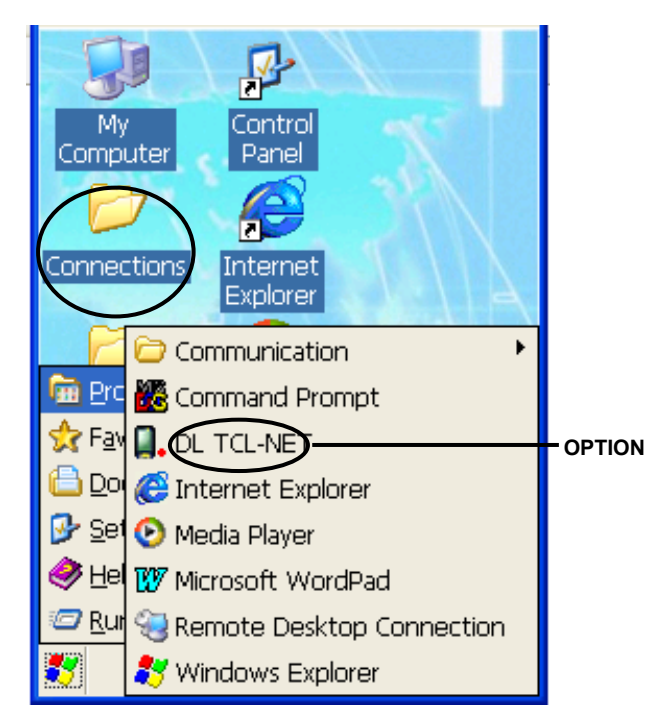

Figure 3 – Starting DL TCL-NET

## 3 DL TCL-NET™ CONFIGURATION FROM MOBILE COMPUTER

Once the DL TCL-NET<sup>™</sup> application and configuration files have been downloaded onto the mobile computer, it is possible to change the value for most of the defined parameters directly from the device by using the DL TCL-NET<sup>™</sup> control panel.

When launching the DL TCL-NET<sup>™</sup> program for the first time, the opening mask appears:

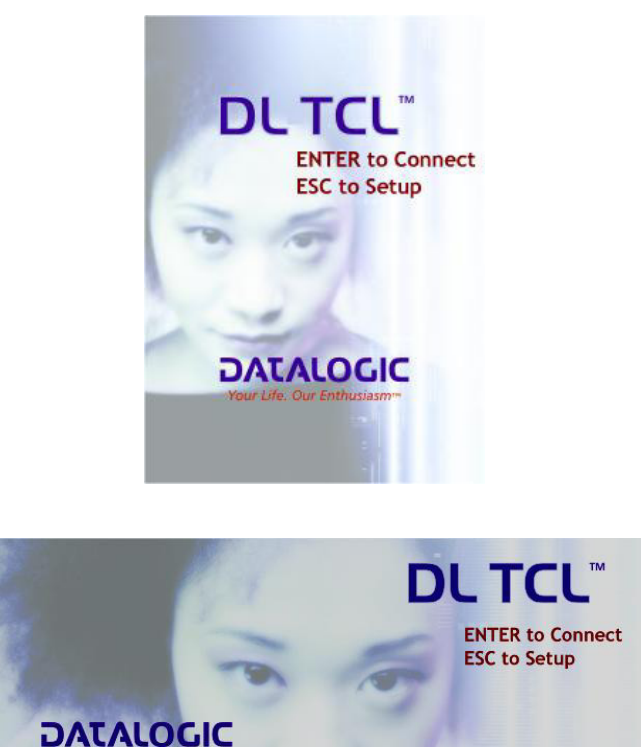

Figure 4 – Opening Mask

Your Life. Our Enthusiasm

To enter the control panel, press the [ESC] key on the mobile computer display to open the dialog box where you are asked to type your password:

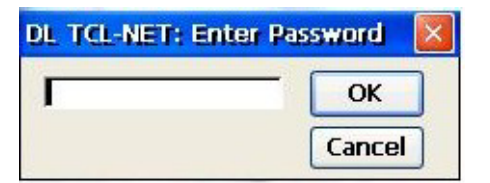

Figure 5 – Password Dialog Box

Once the correct password has been inserted (the default password is ls), it is possible to enter the DL TCL-NET<sup>™</sup> control panel (see par. 3.1).

The password can be modified after entering the main setup menu for the first time.

By pressing the [Enter] key from the opening mask you try the connection with a Host or Keep Connecting gateway. If no a Host or Keep Connecting gateway is available for radio communication, the program sends an error message.

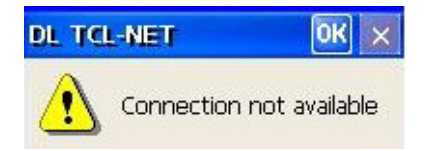

Figure 6 - Error Message

Press the [Enter] key or tap OK in the message box to return to the opening mask.

If the connection is successful the user is connected to the Host or Keep Connecting gateway.

During the connection the following special function keys are available:

- **Exit emulation**: by pressing the "Exit Emulation Key" the following dialog box is displayed allowing to quit the terminal emulation at any time and display the opening mask:

| Mobile Computer    | Key Sequence |
|--------------------|--------------|
| Rhino-NET™         | [F10]        |
| Viper-NET™         | [F10]        |
| Datalogic Skorpio™ | [F10]        |
| Datalogic Jet™     | [F3]         |
| Kyman-NET™         | [F10]        |

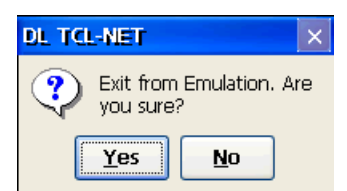

Figure 7 - Exit Emulation Dialog Box

This procedure requires exiting all sessions (see par. 3.1.1 for details);

- Input panel: it allows enabling/disabling the Windows CE .NET input panel.

| Mobile Computer       | Key Sequence  |
|-----------------------|---------------|
| Rhino-NET™            | [ALT]+[K]     |
| Viper-NET™            | [ALT]+[K]     |
| Datalogic Skorpio™    | [ALT]+[K]     |
| Datalogic Jet™        | [FUNC]+[UP]   |
| Kyman-NET™            | [ALT]+[K]     |
| Kyman-NET™ num. model | [YELLOW]+[UP] |

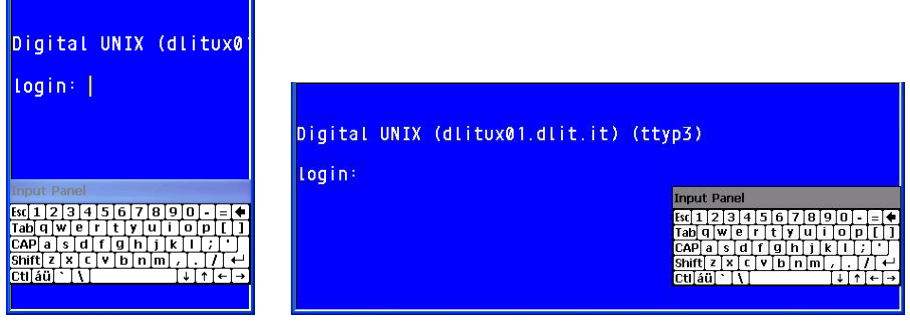

Figure 8 - Input Panel

- **Enable scroll bar**: it allows enabling/disabling the horizontal and vertical scroll bars.

| Mobile Computer       | Key Sequence    |
|-----------------------|-----------------|
| Rhino-NET™            | [ALT] + [S]     |
| Viper-NET™            | [ALT] + [S]     |
| Datalogic Skorpio™    | [ALT] + [S]     |
| Datalogic Jet™        | [FUNC]+[DOWN]   |
| Kyman-NET™            | [ALT] + [S]     |
| Kyman-NET™ num. model | [YELLOW]+[DOWN] |

![](_page_12_Picture_3.jpeg)

Figure 9 - Horizontal and Vertical Scroll Bars

- **Emulation keypad**: it allows enabling/disabling the special keypad, which permits the user to send the emulated function keys.

| Mobile Computer       | Key Sequence   |  |
|-----------------------|----------------|--|
| Rhino-NET™            | [ALT] + [F]    |  |
| Viper-NET™            | [ALT] + [F]    |  |
| Datalogic Skorpio™    | [ALT] + [F]    |  |
| Datalogic Jet™        | Folder key (🏳) |  |
| Kyman-NET™            | [ALT] + [F]    |  |
| Kyman-NET™ num- model | Folder key (🏳) |  |

- **Switch to Application Manager**: it allows switching to the Application Manager desktop when DL TCL-NET<sup>™</sup> is launched from it (see DL Application Manager manual for details).

| Mobile Computer       | Key Sequence                                                                         |
|-----------------------|--------------------------------------------------------------------------------------|
| Rhino-NET™            | [ALT] + [M]                                                                          |
| Viper-NET™            | [ALT] + [M]                                                                          |
| Datalogic Skorpio™    | [ALT] + [M]                                                                          |
| Datalogic Jet™        | Remapping through DL Mobile Director™ Local<br>Configurator – DL Application Manager |
| Kyman-NET™            | [ALT] + [M]                                                                          |
| Kyman-NET™ num. model | Remapping through DL Mobile Director™ Local<br>Configurator – DL Application Manager |

 Switch to Locked Web Browser: it allows switching to the Locked Web Browser if both DL TCL-NET<sup>™</sup> and Locked Web Browser are launched from the DL Application Manager (see DL Application Manager manual for details).

| Mobile Computer       | Key Sequence                                                                        |
|-----------------------|-------------------------------------------------------------------------------------|
| Rhino-NET™            | [ALT] + [L]                                                                         |
| Viper-NET™            | [ALT] + [L]                                                                         |
| Datalogic Skorpio™    | [ALT] + [L]                                                                         |
| Datalogic Jet™        | Remapping through DL Mobile Director™ Local<br>Configurator – DL Locked Web Browser |
| Kyman-NET™            | [ALT] + [L]                                                                         |
| Kyman-NET™ num. model | Remapping through DL Mobile Director™ Local<br>Configurator – DL Locked Web Browser |

 YELLOW key modality (only for Datalogic Skorpio<sup>™</sup>): by pressing the [BLUE] + [YELLOW] key sequence, it is possible to alternately change the modality of use of the YELLOW key.

Toggle = press the YELLOW key to enable/disable yellow mode Modifier = press the YELLOW key each time it is necessary to use yellow mode (see Datalogic Skorpio<sup>™</sup> manual for details).

![](_page_14_Picture_2.jpeg)

### 5250 KEYPAD

![](_page_14_Figure_4.jpeg)

### **KEYS**

| F1F24 | Ibm 5250 Function Keys | SRQ  | System Request    |
|-------|------------------------|------|-------------------|
| HELP  | Help                   | FEX  | Field Exit        |
| FLD-  | Field Minus            | DUP  | Duplicate         |
| FLD+  | Field Plus             | RST  | Reset             |
| RUP   | Roll-up                | List | Session List      |
| RDN   | Roll-down              | 14   | Session Number    |
| CLR   | Clear                  | ОК   | Close 5250 Keypad |
| ATN   | Attention              |      |                   |

### VT 100/220 KEYPAD

![](_page_15_Picture_2.jpeg)

![](_page_15_Figure_3.jpeg)

### **KEYS**

| F1F20 | VT Function Keys |  |
|-------|------------------|--|
| ESC   | Escape           |  |
| List  | Session List     |  |
| 14    | Session Number   |  |
| ок    | Close VT Keypad  |  |

![](_page_16_Picture_2.jpeg)

![](_page_16_Figure_3.jpeg)

![](_page_16_Figure_4.jpeg)

#### **KEYS**

| F1F24  | IBM 3270 Function Keys | EOF   | End of Field      |
|--------|------------------------|-------|-------------------|
| PA1PA3 | Program Attention      | RESET | Reset             |
| CLEAR  | Clear                  | List  | Session List      |
| ATTN   | Attention              | 14    | Session Number    |
| SREQ   | System Request         | ОК    | Close 3270 Keypad |

### 3.1 MAIN SETUP MENU

3

The DL TCL-NET<sup>™</sup> control panel opening mask appears as follows:

| DL TCL-NET Control Panel 🛛 🛛 🔀 |
|--------------------------------|
| Connection Emulation Advanced  |
| Host                           |
| Host Name / IP 172.16.0.11     |
| Host Port 23                   |
| Emulation VT220 🔽              |
| Keen Connecting                |
| KC 1 Name / IP                 |
| KC 2 Name / IP                 |
| KC 3 Name / IP                 |
|                                |
|                                |
|                                |
|                                |

| DL TCL-NET Control Panel  | ок 🗙                                            |
|---------------------------|-------------------------------------------------|
| Connection Emulation Adva | nced Device Display 1/2 Display 2/2 Scanner 🕨 🕨 |
| Host                      | Keep Connecting ———                             |
| Host Name / IP Address:   | KC1 Name / IP Address                           |
| 172.16.0.11               | KC2 Name / IP Address                           |
| Host Port:                | KC3 Name / IP Address                           |
| 23                        | KC4 Name / IP Address                           |
| Emulation:                |                                                 |
| VT220                     | Multiple Session 🔽 ActiveSync Remote            |

Figure 10 – Control Panel Opening Mask

All parameters and folders can be selected by using either the stylus or the following keyboard keys:

- **[Enter]**: if pressed, it validates the selection and allows saving the configuration when exiting the control panel.
- Arrow Keys: if pressed, they allow scrolling all pages horizontally when the folder is selected.
- **[Tab]**: If pressed, it allows scrolling each parameter of the selected folder.
- **[ESC]:** if pressed, it exits the Control Panel without saving the configuration. By exiting the DL TCL-NET<sup>™</sup> Control Panel, the following dialog box appears allowing to exit to Windows CE NET:

![](_page_18_Picture_6.jpeg)

Figure 11 – Exiting DL TCL-NET™

The main setup menu is shared by all Datalogic RF mobile computers. Different parameters will be signaled.

### Text Mode Menu

By pressing the [SHIFT] and [ESC] keys simultaneously ([FUNC] and [0] for Datalogic Jet<sup>™</sup> mobile computer), it is possible to enter the device configuration menu in text mode.

This menu allows setting DL TCL-NET<sup>™</sup> in order to manage extended color commands for VT emulation. Use options: 2) Emulation -> 2) VT100/200 -> 7) Color

Default value is ON.

![](_page_18_Picture_13.jpeg)

Figure 12 – VT Color Option

If entering the text mode menu through the *ftp* password, it is possible to start the internal TCL FTP Server. Thus, an FTP client can be connected to the TCL FTP Server through the IP address displayed on the device, as shown in the figure below:

| Datalogic FTP SERVER |
|----------------------|
| Server IP Address:   |
| 172.16.12.82         |
| You're on Remote.    |
| Wait please          |
|                      |

Figure 13 – FTP Server

### 3.1.1 Connection Menu

It allows configuring the connection between the application and the remote host:

| DI                                 | TCL-NET Control Panel 🛛 🚺 🔛                       |
|------------------------------------|---------------------------------------------------|
| CC<br>(H                           | Innection Emulation Advanced                      |
| H                                  | ost Port 23                                       |
| ι<br>κ<br>κ                        | eep Connecting                                    |
| к                                  | C 2 Name / IP                                     |
| ĸ                                  | C 4 Name / IP                                     |
|                                    | ActiveSync RMT                                    |
| DL TCL-NET Control I               | Panel OK ×                                        |
| Connection Emulation               | Advanced Device Display 1/2 Display 2/2 Scanner   |
| Host Name / IP Addr<br>172.16.0.11 | KC1 Name / IP Address       KC2 Name / IP Address |
| Host Port:<br>23                   | KC3 Name / IP Address KC4 Name / IP Address       |
| Emulation:<br>VT220                | Multiple Session      ActiveSync Remote           |

Figure 14 - Connection Menu

#### Host Name/IP

It defines the Network name or IP address to be used by the mobile computer for the first host list.

### Host Port

It defines the Telnet TCP/IP port to be used by the mobile computer to connect to the first host list.

#### Emulation

It defines the type of Telnet emulation to be run on the mobile computer. The following selections are available:

VT100/220 - IBM 5250 - IBM3270

#### KCn Name/IP

It defines the Network name or IP address for the n Keep Connecting (KC) gateways.

#### **Multiple Session**

It defines the type of connection to be used by the mobile computer to interact with applications running both with direct connection on the remote Host and with the Keep Connecting gateway. If unchecked, the mobile computer works in Single Session Mode trying to connect to the first Keep Connecting gateway or remote Host available. If checked, the device works in Multiple Session Mode but in this case it can manage up to 4 different sessions simultaneously, both with direct connection and with the Keep Connecting gateway.

#### DIRECT HOST CONNECTION

Single Session Mode: The Multiple Session parameter is set to off. When the user connects by clicking on ENTER from the opening mask the "HOST List" is displayed and the user can choose to which host he wants to connect. If only one host is configured, the direct connection to it is made automatically. Only one applications/session at the same time is available to user. the То open а different application/session the user must before close the

current one. By pressing the [ALT][0] keys in sequence (or the button "LIST" in emulation keypads) the program returns to the "Host List" allowing to change the application/session the mobile computer is connected to. The current application/session is signaled in within the list. reverse video Once а new application/session is set. the current one is automatically disabled and the mobile computer starts emulating a new application/session.

Multiple Session Mode: The Multiple Session parameter is set to on. The mobile computer works as in Single Session mode but in this case it can manage up to 4 different applications/sessions (Session 1, Session 2, Session 3 and Session 4) at the same time. It is possible to switch from one applications/session to another by pressing the following keys in sequence or by pressing the proper button of VT or IBM keypads:
 [ALT][1] = Session 1
 [ALT][2] = Session 2
 [ALT][3] = Session 3
 [ALT][4] = Session 4
 [ALT][0] = Returns to the "Host list". In this case, the

[ALT][0] = Returns to the "Host list". In this case, the selection of a new application/session causes the closure of the current one while the other applications/sessions remain active.

#### KC CONNECTION

- Single Session Mode: The Multiple Session parameter is set to off and the mobile computer tries to connect to first Keep Connecting gateway available. First, it tries to connect to Keep Connecting gateway 1 and, if not available, to Keep Connecting gateway 2..4. In case of failure, the mobile computer will display the "Host List" entering automatically the Direct Host connection Mode. If only one host is configured, the direct connection to it is made automatically.

Once a Keep Connecting gateway is found, the mobile computer enters Mode 1 (only one session is allowed), and the "Application mask" is displayed. Then the user can choose the application running on the remote Host the Keep Connecting gateway is connected to and start working within it. By pressing the [ALT][0] keys in sequence (or the button "LIST" in emulation keypads) the program returns to the Applications allowing mask to change the application/session the mobile computer is connected to. The current application/session is signaled in video within the reverse list. Once а new application/session is set. the current one is automatically disabled and the mobile computer starts emulating a new application/session. If no change has been made, press [Enter] to return to the current session.

The Multiple Session parameter is set to on. The Multiple Session Mode: mobile computer works as in Single Session Mode but in this case it can manage up to 4 different session modes (Mode 1, Mode 2, Mode 3 and Mode 4) at the same time. It is possible to switch from one application to another by pressing the following keys in sequence or by pressing the proper button of VT or IBM keypads: [ALT][1] = Mode 1 [ALT][2] = Mode 2 [ALT][3] = Mode 3 [ALT][4] = Mode 4 [ALT][0] = Returns to the "Applications mask". In this case, the selection of a new application/session causes the closure of the current one while the other applications/sessions remain active.

![](_page_22_Picture_2.jpeg)

If [ALT] key sequences are to be used with Datalogic Jet<sup>™</sup>, it is necessary to remap them properly by using the DL Mobile Director<sup>™</sup> Local Configurator (List Session, Session 1, Session 2, Session 3, Session4).

### ActiveSync RMT/ActiveSync Remote

Click on this button to run the ActiveSync Remote application allowing the connection to the mobile computer through the DL Mobile Director<sup>™</sup> Local Configurator.

### 3.1.2 Emulation Menu

3

It allows defining the emulation parameters:

|                                         | DL TCL-NET Control Panel OK 🔀                                                                                    |
|-----------------------------------------|----------------------------------------------------------------------------------------------------|
|                                         | Connection Emulation Advanced                                                                                    |
|                                         | General<br>Device Name Viper-NET                                                                                 |
|                                         | Password **                                                                                                    |
|                                         | TCP KeepAlive Timeout 300<br>AutoRun C<br>Log File C                                                             |
|                                         | VT100/220         Add LF to CR       Term.Login         Del To BS       ENTER         Local Echo       Line Mode |
|                                         | 3270/5250<br>AUTO Reset Mode                                                                                     |
|                                         |                                                                                                    |
| Connection                              | mulation Advanced Device Display 1/2 Display 2/2 Scanner                                                         |
| Device Name                             | Rhino-NET TCP KeepAlive Timeout(s) 300                                                                           |
| Password                                | ** AutoRun 🗖 Log File 🔲                                                                                          |
| Add LF to CR<br>Del To BS<br>Local Echo | Termination Login     ENTER ▼       AUTO Reset Mode       Line Mode                                              |

Figure 15 – Emulation Menu

#### **Device Name**

This parameter allows assigning a name to the mobile computer performing the connection. By inserting an (\*) before the name (i.e.: "\*Name"), the device name will indicate the device name in the AS400 protocol (variable: Device Name).

#### Password

It allows creating or changing the password for entering the setup.

### **TCP Keep Alive**

It enables/disables the TCP Keep Alive functionality. This function allows the mobile computer to send a NOP (no operation) packet to the Host at regular intervals in order to maintain the radio connection. Even if the device goes into suspend mode, it automatically wakes up and sends the NOP packet after the timeout interval.

### Timeout (s)

It defines the time interval in seconds between the transmissions of two NOP packets (active only if the TCP Keep Alive option is selected).

### Auto Run

It enables/disables the mobile computer automatic connection at program startup or on closure/connection failure. If enabled, the program enters the opening mask and after 3 seconds tries to connect automatically. From the Opening Mask, it is possible to enter the main setup menu by pressing the [ESC] key before a 3 sec. timeout expires.

### Log File

It enables/disables the event log to track the events. All data received and sent from the Host are saved to the DLLOG.TXT file positioned in root.

### Add LF to CR

If checked, it adds to [CR] the [LF] character to the data format when pressing the [Enter] key in the keyboard.

#### Del to BS

It enables/disables the delete command when pressing the Backspace (BS) key on the mobile computer keyboard.

#### Local Echo

It enables/disables the mobile computer Local Echo.

#### Line Mode

It enables/disables the VT line mode (active only if the Local Echo option is selected).

#### **Termination Login**

It defines the character sent as terminator of the login field.

#### **AUTO Reset Mode**

It enables/disables the activation of the Reset button when the data transmission from Host is blocked. If unchecked, the Reset button has to be manually pressed, if checked, the program will automatically activate the Reset.

### 3.1.3 Advanced Menu

3

It allows configuring the advanced configuration features:

| Emulation Adv | vanced Device Disp  |
|---------------|---------------------|
| Host Login –  |                     |
| Login Prompt  | llogin:             |
| Login Answer  | Juser               |
| Pwd Prompt    | Password:           |
| Pwd Answer    | ****                |
| Command Ex    | ecution             |
| Cmd Prompt    | 1                   |
| Cmd Answer    |                     |
| Relocation R  |                     |
| Start Ji 📄 I  | Nr. ju 💌 Dest. ji 💌 |

| onnection Emulation Advanced | Device Display 1/2 Display 2/2 Scanner |
|------------------------------|----------------------------------------|
| Host Login —                 | Command Execution                      |
| Login Prompt Jogin:          | Command Prompt                         |
| Login Answer user            | Command Answer                         |
| Pwd Prompt Password:         |                                        |
| Pwd Answer ****              | Start Row 1                            |
|                              | No of Rows 0                           |
|                              | Dest. Row 1                            |

Figure 16 – Advanced Menu

### **Host Login**

To enable/disable the automatic login feature it is necessary to specify the Login and Password parameters.

In VT emulation, for the login and the password requests, the user must specify the prompt received from the host and enter the value of the login and password answers in the corresponding fields. It is also required to specify the character sent as terminator of the Login field.

### Login Prompt

It defines the login prompt received from the host.

#### Login Answer

It defines the value of the login.

### **Pwd Prompt**

It defines the password prompt received from the host.

#### **Pwd Answer**

It defines the value of the password.

### **Command Execution**

To enable/disable the automatic execution of a command, it is necessary to specify Command parameters. In VT emulation, for the command request the user must specify the prompt received from the host and enter the value of the command answer in the corresponding fields.

### **Cmd Prompt**

It defines the command prompt received from the Host.

#### **Cmd Answer**

It defines the value of the command.

### **Relocation Row**

It enables/disables the relocation of one or more rows. The user can relocate one or more lines from the physical screen of the host application to the logical screen of the mobile computer. The parameters requested to activate this feature are:

#### Start

It defines the line number (from 1 to 25) of the physical screen to be relocated on the logical screen of the mobile computer.

#### Nr.

It defines the total number of rows to be relocated.

#### Dest.

It defines the line number (from 1 to 25) of the mobile computer logical screen where the relocated line(s) will be placed to.

### 3.1.4 Device Menu

3

This menu allows defining the main parameters of the mobile computer:

|                           | DL TCL-NET Control Panel 🛛 🛛 🔀                                                              |
|---------------------------|---------------------------------------------------------------------------------------------|
|                           | Emulation Advanced Device Dist                                                              |
|                           | Radio<br>Out of Range Off                                                                   |
|                           | Host Controlled Beeper       Beep Duration (ms)     1000       Beep Frequency (Hz)     1000 |
|                           | Printer<br>Port RS232                                                                       |
| DL TCL-NET Control P      | anel OK X                                                                                   |
| Connection Emulation      | Advanced Device Display 1/2 Display 2/2 Scanner                                             |
| Keyboard<br>Upper Case    | Host Controlled Beeper<br>Beep Duration (ms) 1000                                           |
| Radio<br>Out of Range Off | Beep Frequency (Hz) 1000                                                                    |
| Printer<br>Port RS232     |                                                                                             |
|                           |                                                                                             |

Figure 17 – Device Menu

### **Upper Case**

It enables/disables the conversion of all barcode data and keyboard digits to upper case characters.

#### **Out of Range**

When configuring the radio, the "Out of Range" option (set [AUTO]) allows DL TCL-NET<sup>™</sup> to automatically signal if during data transmission a mobile computer is out of the area covered by the Access Point. For all devices this condition will be signaled by the LED activation, while for Rhino-NET<sup>™</sup> the signal is emitted by the beeper. If set to [ON], it is possible to verify this condition only if trying to transmit from the mobile computer. In all these cases, the following message is displayed:

| Warning |          |
|---------|----------|
|         | OF RANGE |
| Potry   | Cancel   |
| Keuy    | Cancer   |

Figure 18 - Out of Range Warning

When returning within the covered area, the following message is displayed if the mobile computer cannot get the IP address immediately:

| NETWORK<br>NECTION |
|--------------------|
| Cancel             |
|                    |

Figure 19 – Getting Mobile Computer IP Address

### **Host Controlled Beeper**

It defines the beeper parameters activated by a host command.

### **Beep Duration (ms)**

It defines the alarm beep duration in milliseconds.

### **Beep Frequency (Hz)**

It defines the beep frequency in hertz.

### Port

It defines the port to be used to send data from the mobile computer to the printer. The RS232 port indicates the electrical port, IrDA indicates the optical port, while Bluetooth indicates the radio communication port.

### 3.1.5 Display Menu

3

It allows configuring the main display parameters for the mobile computer:

| . TCL-NET Control Panel 🛛 🛛 🔀   |
|---------------------------------|
| dvanced Device Display 1/2 Dist |
| ont Selection                   |
| ace Erystal 🔽                   |
| leight 16 💽 Rows X Cols 15X21   |
| 3old                            |
| olor                            |
| BLUE                            |
| oreground wares                 |
|                                 |
| EXAMPLE 1234567890ab            |
|                                 |
|                                 |
|                                 |
|                                 |
|                                 |

| Device Display 1/2     | Display 2/2 | S I I    |
|------------------------|-------------|----------|
| Cursor<br>Cursor Shape | LINE        | <b>•</b> |
| Scrolling Mode         |             |          |
| Fixed                  | 0           |          |
| Quadrant Mode          | 0           |          |
| Center Cursor          | 0           |          |
| Locked                 | 0           |          |
| Row 1 🗧 Co             | olumn 1     |          |
| TCL Scroll             |             |          |
| Back                   | light       |          |

| Connection Emulation Advanced Dev                   | ice Display 1/2          | Display 2/2 | Scanner |
|-----------------------------------------------------|--------------------------|-------------|---------|
| Face Frystal<br>Height 16 Rows X Cols 11X63<br>Bold | Background<br>Foreground | BLUE        | •       |
| EXAMPLE 1234567890abcde                             | fghijklmn                | opqrstu     | vwxyzA  |

| L TCL-NET Cor           | trol   | Panel        |        |             |             | ок 🗙       |
|-------------------------|--------|--------------|--------|-------------|-------------|------------|
| ionnection Emu          | lation | Advanced     | Device | Display 1/2 | Display 2/2 | Scanner    |
| Cursor — Cursor Shape   |        |              | •      |             | BackLight   |            |
| Scrolling Mode<br>Fixed | 0      | Locked       | 0      |             | тс          | L Scroll 🔽 |
| Quadrant Mode           |        | Lock Row     | 1      |             |             |            |
|                         | _      | Last, Calura |        |             |             |            |

![](_page_29_Figure_7.jpeg)

### Face

It defines the font type to be used. All Windows CE .NET fixed space font styles are available. The defined font will be adopted as soon as the terminal emulation is started. Once the emulation session is closed, the font selection is restored to the default value. Available fonts are:

- Courier New

MM2000LC

- Crystal

- Monofonto
- Bitstream Vera Sans Mono
- Monofur
- Everson Mono Latin 6

### Height

It defines the height of the font to be used.

### Bold

It enables/disables the bold attribute.

### **Rows X Cols**

It displays the emulation screen resolution accordingly with font parameters settings.

### Background

It defines the background color of the mobile computer screen. The selected color is displayed in the preview dialog box.

### Foreground

It defines the foreground color of the text. The selected color is displayed in the preview dialog box.

### **Cursor Shape**

It defines the shape of the cursor.

### **Scrolling Modes**

The screen may be scrolled by choosing one of the following modes:

- **Fixed**: The mobile computer display is always locked at column 0 and row 0.
- Quadrant mode: The entire host screen (80x25) is divided in different quadrants, where each of them defines the maximum number of characters (columns X lines) available for the defined font set. In AS400 emulation, if the active input field is completely inside a quadrant, the display will be placed to this quadrant. While the input fields that cross quadrant boundaries will result in a shift to the left or right of the quadrant to include completely the field. For the VT emulation, where the field concept is not included in the standard, the display will be placed in the same quadrant where the cursor resides.

- Center Cursor:
- Locked: The display is locked at the position specified by the Row and Column parameters.

The cursor will be maintained in the screen center.

### Row

3

It defines the row locking the display.

### Column

It defines the column locking the display.

### TCL Scroll

If checked, it enables the keyboard scrolling through the CTRL+arrow key sequence; while, if unchecked, the keyboard scrolling is disabled and the CTRL+arrow key sequence turns to its normal function (for example, in Viper-NET<sup>™</sup> 48-key model: CTRL + C corresponds to "break").

### Backlight

This button opens a further dialog box where setting the related parameters:

![](_page_31_Picture_11.jpeg)

| Display Prop     | perties                        |                                                           |                                                    | ? OK > |
|------------------|--------------------------------|-----------------------------------------------------------|----------------------------------------------------|--------|
| Background       | Appearance                     | Backlight                                                 |                                                    |        |
|                  | To save batte<br>automatically | ry life, you can ad<br>shuts off.<br>ff hacklight while ( | just when the backlig                              | jht    |
| Turn g           | off after 1 mi                 | nute 🔽 of                                                 | continuous idle time.                              |        |
| Autorr<br>Turn c | natically turn o               | ff backlight while of inutes 💽 of                         | on <u>e</u> xternal power<br>continuous idle time. |        |

Figure 21 – Backlight Dialog Box

### 3.1.6 Scanner

It enables/disables the mobile computer laser reader and allows configuring other parameters dealing with the device reading features. These parameters may be also configured by means of the proprietary commands described in par. 5.1.

The available parameters are:

| DL TCL-NET Control Pane        | el 🛛 🛛 🔀   |
|--------------------------------|------------|
| Display 2/2 Scanner Abour      | t 🕩        |
| Barcode Reader<br>Laser Enable | <b>.</b> , |
| Barcode Termination Key        | y          |
| NONE                           | 0          |
| ENTER                          | ۲          |
| ТАВ                            | 0          |
| FIELD EXIT                     | 0          |
| Field Scan Properties          |            |
| Clear Before Input             |            |
| Barcode Configura              | ation      |
|                                |            |

| DL TCL-NET Control Panel                                              | ок 🗙                            |
|-----------------------------------------------------------------------|---------------------------------|
| Emulation Advanced Device Display Barcode Reader Laser Enable         | 1/2 Display 2/2 Scanner About . |
| Barcode Termination Key<br>NONE O<br>ENTER O<br>TAB O<br>FIELD EXIT O | Barcode Configuration           |

Figure 22 – Barcode Data Entry

### Laser Enable

It enables/disables the mobile computer reader.

### **Barcode Termination Key**

It defines the key to be pressed to include a terminator character in the output data format. The following selections are available:

- None: no terminator will be added to the output data format
- Enter: if pressed, the terminator ASCII value 13 will be added to the output data format
- **Tab**: if pressed, the terminator ASCII value 09 will be added to the output data format
- **Field Exit**: special key available in the AS400 emulation (only for IBM5250/3270 terminal emulation)

### **Clear Before Input**

If checked, it clears the input field before sending the barcode read or before typing data.

3

### **Barcode Configuration**

This button automatically opens the Barcode Setup application present in the Windows Control Panel. This application allows configuring all scanner and code type parameters.

The available barcode parameters are divided into two groups: Reader Parameters and Scan Parameters.

| <u>File Para</u> | ameter                                                  | <u>W</u> indow | Help |
|------------------|---------------------------------------------------------|----------------|------|
| Reader F         | <sup>p</sup> arame                                      | 311            |      |
| Scan Par         | ameters                                                 |                |      |
|                  |                                                         |                |      |
|                  |                                                         |                |      |
|                  |                                                         |                |      |
|                  |                                                         |                |      |
|                  |                                                         |                |      |
|                  |                                                         |                |      |
|                  |                                                         |                |      |
|                  |                                                         |                |      |
|                  |                                                         |                |      |
| ,<br>Scanner Set | :up <parar< td=""><td>neters&gt;</td><td></td></parar<> | neters>        |      |

| <u>File Parameter Window H</u> elp |  |
|------------------------------------|--|
| Reader Parameters                  |  |
| Scan Parameters                    |  |
|                                    |  |
|                                    |  |
|                                    |  |
|                                    |  |
|                                    |  |
|                                    |  |
|                                    |  |
| Copper Setue - Decementers         |  |

Figure 23 – Barcode Setup

### **Reader Parameters**

3

The barcode reading parameters and values are dependent upon the type of laser module mounted in your mobile computer.

| <u>File P</u> arameter | <u>W</u> indow <u>H</u> elp |
|------------------------|-----------------------------|
|                        |                             |
| Text Formatting        |                             |
| Decoding Globals       | 300                         |
| Aiming                 |                             |
| Code39                 |                             |
| TwoOfFive              | m                           |
| Plessey                |                             |
| Codabar                |                             |
| Code128                |                             |
| Code11                 |                             |
| Code93                 | 10                          |
| MSI                    |                             |
| UpcEan                 |                             |
| Cooppor Sotup - Pood   |                             |

| Port         | Serial |
|--------------|--------|
| BaudRate     | 9600   |
| Frame Bits   | 8      |
| Stop Bits    | 1      |
| Parity       | none   |
| Read Timeout | 100    |
|              |        |
|              |        |

| F | iaure | 24 - | Reader | Parame      | tors |
|---|-------|------|--------|-------------|------|
|   | iyure | 24 - | Neauer | r ai ai iic | 1013 |

### **Scan Parameters**

The Scan Parameters are common to all laser modules and allow controlling the scanning device.

| <u>File P</u> arameter                                          | <u>Window H</u> elp |
|-----------------------------------------------------------------|---------------------|
| 1911                                                            |                     |
| ScanTimeout                                                     | 5000                |
| BeepDuration                                                    | 20                  |
| BeepFrequency                                                   | 2000                |
| LedDuration                                                     | 0                   |
| LedPulses                                                       | 0                   |
| ContinuousMode                                                  | Disabled            |
| KeyboardEmula                                                   | Disabled            |
| SoftTrigger                                                     | Enabled             |
| ScanAlwaysOn                                                    | Disabled            |
| GoodReadSound                                                   | Beep.wav            |
|                                                                 |                     |
| -<br>Scanner Setup <scan< td=""><td>Parameters&gt;</td></scan<> | Parameters>         |

| Die Faraneter Winden Helb |                                                                                                    |                                       |
|---------------------------|----------------------------------------------------------------------------------------------------|---------------------------------------|
| Parameter                 | Value                                                                                                    | · · · · · · · · · · · · · · · · · · · |
| - m                       |                                                                                                    | - 11                                  |
| ScanTimeout               | 5000                                                                                                    |                                       |
| BeepDuration              | 20                                                                                                    |                                       |
| BeepFrequency             | 2000                                                                                                    |                                       |
| LedDuration               | 0                                                                                                    |                                       |
| LedPulses                 | 0                                                                                                    |                                       |
| ContinuousMode            | Enabled                                                                                                    | -                                     |
| •                         | the terms of the terms of terms of terms of terms |                                       |

Figure 25 – Scan Parameters

The Scan parameters are:

**Scan Timeout**: the maximum time, in milliseconds, during which the laser remains on without decoding any barcode.

**Beep Duration**: the time interval, in milliseconds, during which the beeper will sound when the scanner reads a code. To disable the beeper, set this value to 0.

Beep Frequency: the frequency in Hertz of the beeper.

LED Duration: the duration in milliseconds of each 'Good Read LED' pulse.

**LED Pulses**: the number of pulses the 'Good Read LED' will blink when the scanner reads a code.

**Continuous Mode**: if enabled, the laser can only be turned off by releasing the hardware trigger or, if Soft Trigger is enabled, by the application program. Continuous Mode overrides Scan Timeout.

**Keyboard Emulation**: if enabled, all scanned data are transformed into keyboard events and can therefore be displayed and saved into a file as if input from the mobile computer keyboard.

**Soft Trigger**: if enabled, the laser can be turned on/off by the application software.

**Scan Always On**: it enables the scanner for barcode reading independently from the application software.

![](_page_37_Picture_6.jpeg)

All mobile computers equipped with a COMBO module (laser/RFID) can switch directly from laser reader to RFID reader and vice versa through the dedicated key purposely remapped by using the DL Mobile Director™ Local Configurator (Switch Barcode/RFID). In this case, it is fundamental to configure the module with the type of RFID tag to be read in order to execute properly the switching operation. If the laser barcode is selected by default, the switching operation will use the Infineon RFID tag. All other parameters of the reader module have to be configured through the TCL Panel or Control Panel.

### 3.1.7 About

This menu shows information about DL TCL-NET  ${}^{\rm M}$  version, Machine Name and IP Address:

| DL TCL-NET Contro          | il Panel 🛛 🛛 🔀            |
|----------------------------|---------------------------|
| Display 2/2 Scanner        | About 🔹 🕨                 |
| Version<br>DL TCL-NET Ver. | CL"<br>Doic<br>1. 2. 1. 0 |
| Info<br>Machine Name V     | 'iper-NET                 |
| Ip Address 1               | 72.16.12.87               |

| DL TCL-NET Control Panel                |                         | ок 🗙          |
|-----------------------------------------|-------------------------|---------------|
| Emulation Advanced Device I             | Display 1/2 Display 2/2 | Scanner About |
|                                         | Version ———             |               |
| DLTCL                                   | DL TCL-NET Ver.         | 1, 2, 1, 0    |
|                                         |                         |               |
| 00                                      |                         |               |
|                                         | Info<br>Machine Name    | Phine NET     |
| DATALOGIC<br>rear Div. Dor Exh. Joury - | To Addross              | 170 16 10 00  |
|                                         |                         | 1/2.10.12.02  |

Figure 26 – About Menu

# 4 MOBILE COMPUTER ERROR MESSAGES

During the mobile computer normal functioning some error messages may appear on the display.

The following table lists and explains all error messages:

| Error Message                         | Description                                                                                                    |
|---------------------------------------|----------------------------------------------------------------------------------------------------|
| Password not Valid                    | A wrong password has been inserted.                                                                                                  |
| Connecting KC1                        | The mobile computer is trying to connect to KC HOST 1. A similar message is also displayed when trying connection to other KC Hosts. |
| Memory Full!<br>Reset and free memory | An error has occurred during memory allocation. It is advised to reset the mobile computer.                                          |
| Connection to host has been lost.     | The connection has been terminated by the remote host.                                                                               |
| CONNECTION NOT AVAILABLE              | No host or Keep Connecting gateway is available for radio communication.                                                             |
| File *.INI not found!                 | At startup the program did not find the required configuration files.                                                                |

## 5 DL TCL-NET<sup>™</sup> EXTENDED COMMANDS

### 5.1 PROPRIETARY COMMANDS

The proprietary commands allow exploiting standard features performed by the Datalogic mobile computers <u>for VT emulation only</u>.

The following table lists all commands managing the barcode reading by enabling/disabling the device laser reader or by selecting the barcode symbology to be read:

| Symbology              | Command                     |  |
|------------------------|-----------------------------|--|
| Codabar                | ESC\$ <u>&lt;0/1&gt;</u> a& |  |
| Code 11                | ESC\$ <u>&lt;0/1&gt;b</u> & |  |
| Code 128               | ESC\$ <u>&lt;0/1&gt;</u> c& |  |
| Code 39                | ESC\$ <u>&lt;0/1&gt;d</u> & |  |
| Code 39 CIP            | ESC\$ <u>&lt;0/1&gt;e</u> & |  |
| Code 39 Full ASCII     | ESC\$<0/1>q&                |  |
| Code 93                | ESC\$ <u>&lt;0/1&gt;f</u> & |  |
| Industrial 2/5         | ESC\$<0/1>r&                |  |
| Interleaved 2/5        | ESC\$ <u>&lt;0/1&gt;g</u> & |  |
| Italian pharmaceutical | ESC\$ <u>&lt;0/1&gt;h</u> & |  |
| EAN-13                 | ESC\$ <u>&lt;0/1&gt;i</u> & |  |
| EAN-8                  | ESC\$ <u>&lt;0/1&gt;I</u> & |  |
| EAN-128                | ESC\$ <u>&lt;0/1&gt;m</u> & |  |
| Matrix 2/5             | ESC\$<0/1>s&                |  |
| MSI                    | ESC\$ <u>&lt;0/1&gt;n</u> & |  |
| UPC-A                  | ESC\$ <u>&lt;0/1&gt;o</u> & |  |
| UPC-E                  | ESC\$ <u>&lt;0/1&gt;p</u> & |  |
| Enable All             | ESC\$1x&                    |  |
| Disable All            | ESC\$1y&                    |  |

The  $\underline{<0/1>}$  string indicates the two possible values, where 0 disables the option and 1 enables it.

Other commands are provided in the following table for the scanner and keyboard management:

| Function                    | Command  |
|-----------------------------|----------|
| Enable keyboard only        | ESC[d1\$ |
| Enable scanner only         | ESC[d2\$ |
| Enable scanner and keyboard | ESC[d0\$ |
| Enable alphabetic digit     | ESC[d1&  |
| Enable numeric digit        | ESC[d2&  |
| Enable alphanumeric digit   | ESC[d3&  |
| Enable keyboard default     | ESC[d0&  |

The following table lists four commands to set the font type:

| Font type                | Command |
|--------------------------|---------|
| Bitstream Vera Sans Mono | ESC # e |
| Courier New              | ESC # a |
| Crystal                  | ESC # b |
| Everson Mono Latin 6     | ESC # h |
| MM2000LC                 | ESC # c |
| Monofont                 | ESC # d |
| Monofur                  | ESC # f |

# A TERMINAL EMULATION KEYBOARD OVERLAYS

### VIPER-NET™ MOBILE COMPUTER

The following images show the keyboard overlay of the Viper-NET<sup>™</sup> 32-key model for 3270, 5250 and VT/HP terminal emulation:

![](_page_42_Figure_4.jpeg)

3270 Terminal Emulation

5250 Terminal Emulation

![](_page_43_Figure_1.jpeg)

**VT/HP Terminal Emulation** 

The following images show the keyboard overlay of the Viper-NET<sup>™</sup> 48-key model for 3270, 5250 and VT/HP terminal emulation:

![](_page_44_Figure_2.jpeg)

3270 Terminal Emulation

5250 Terminal Emulation

CHARGER

= FLD- \_\_ FLD+

INS

DEL

\* HELP

▲Scr▲ ▼Scr▼ ⊲Scr⊲ ►Scr►

-

+

![](_page_45_Figure_1.jpeg)

**VT/HP Terminal Emulation** 

### **RHINO-NET™ MOBILE COMPUTER**

The following image shows the keyboard overlay of the Rhino-NET  $^{\rm TM}$  mobile computer:

![](_page_45_Picture_5.jpeg)

### KYMAN-NET™ MOBILE COMPUTER

The given key sequence activates the specific function when using the following mobile computer overlays:

[BLUE] + [Arrow] Display scrolling.

The following images show the keyboard overlay of the Kyman-NET<sup>™</sup> alphanumeric model for VT, 5250 and 3270 terminal emulation:

![](_page_46_Picture_5.jpeg)

VT Terminal Emulation

![](_page_47_Picture_1.jpeg)

5250 Terminal Emulation

![](_page_48_Picture_1.jpeg)

3270 Terminal Emulation

The following images show the keyboard overlay of the Kyman-NET  $^{\rm TM}$  numeric model for VT, 5250 and 3270 terminal emulation:

![](_page_49_Picture_2.jpeg)

VT Terminal Emulation

![](_page_50_Figure_1.jpeg)

![](_page_50_Figure_2.jpeg)

![](_page_51_Picture_1.jpeg)

3270 Terminal Emulation

### DATALOGIC SKORPIO™ MOBILE COMPUTER

The given key sequences activate specific functions when using the following mobile computer overlays:

- [ALT] + [Arrow] Display scrolling;
- [CTRL] + key Enabling the function printed in white above the selected key except for F1, F2, F3 and F4 which are directly selectable by pressing the corresponding key.

The following images show the keyboard overlay of the Datalogic Skorpio  $^{\rm TM}$  for VT, 5250 and 3270 terminal emulation:

![](_page_52_Picture_6.jpeg)

VT Terminal Emulation

![](_page_53_Figure_1.jpeg)

5250 Terminal Emulation

![](_page_54_Figure_1.jpeg)

3270 Terminal Emulation